## 参加登録・視聴方法のご案内

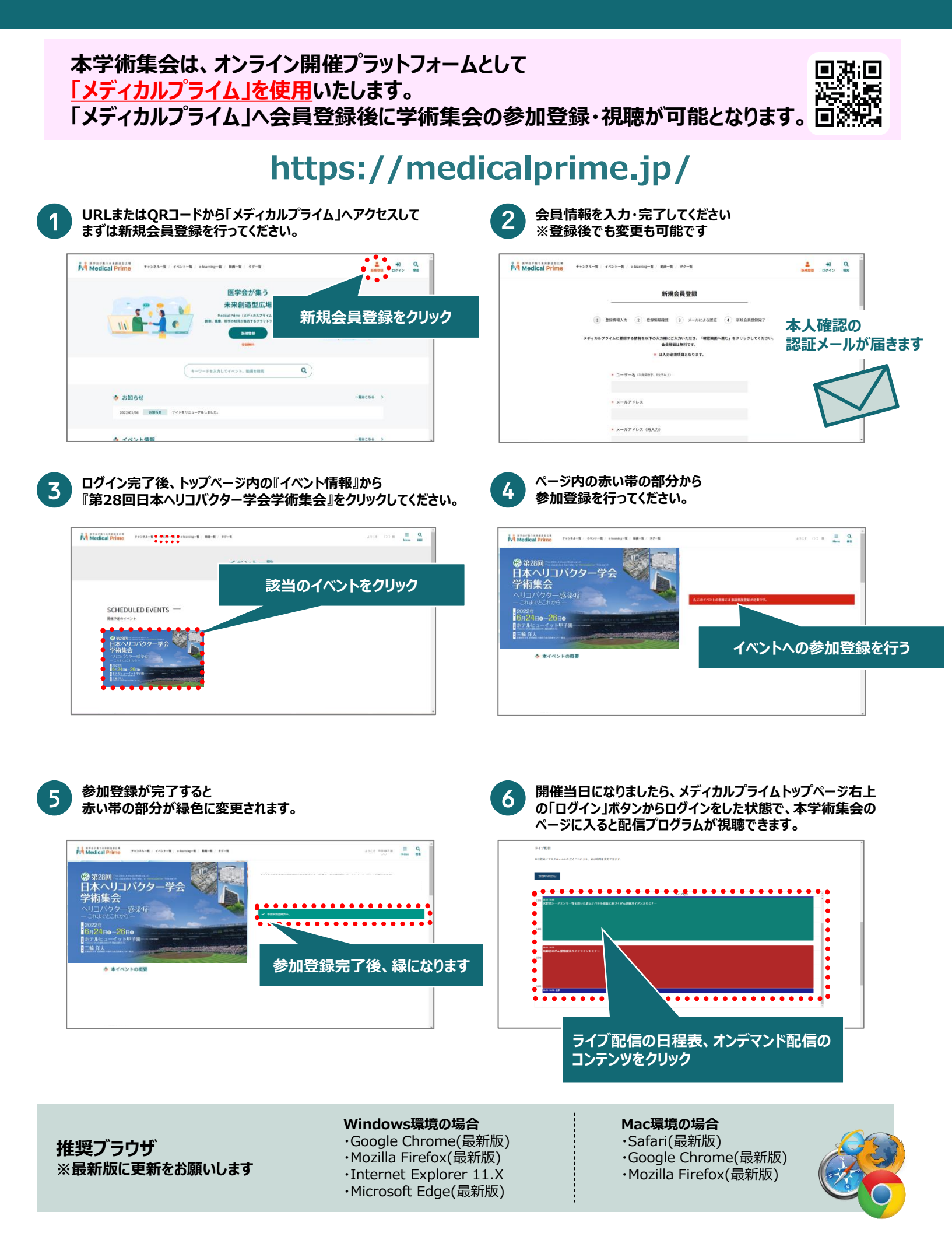